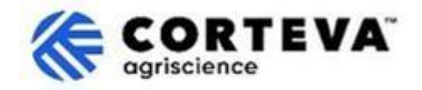

## 如何修改問卷答覆

## 1. 簡介

Corteva 目前在北美、EMEA(歐洲、中東及非洲)及拉丁美洲的作物保護業務中,已實施 Corteva 新供 應商註冊流程與 Corteva 現有供應商註冊流程。自 2025 年 7 月起,這些流程也將適用於亞太地區 (APAC)的作物保護業務。

通過這些流程, Corteva 與供應商將通過 SAP Business Network 建立連接,具體包括:

- 通過網路以電子方式,交換採購訂單、訂單確認、預發貨通知等業務檔(即 SAP Business Network 交易關係)。
- 交換問卷、收集資質證書、允許您訪問/更正供應商數據,或參與採購尋源活動(即 SAP Business Network 戰略關係)。

通過 SAP Business Network 分享的所有資訊,僅對您和 Corteva 可見。您可以隨時訪問、更正或更新該資訊。本檔將為您介紹如何進行上述操作。

如需瞭解更多關於 Corteva 使用 SAP Business Network 的資訊,您可以訪問我們的 Ariba 供應商資訊門 戶:<u>https://support.ariba.com/Corteva</u>。

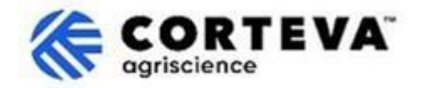

## 2. 訪問 SAP Business Network

如需訪問您曾提交給 Corteva 的資訊,請使用您的已註冊的帳號及密碼登錄 SAP Business Network。

登錄後,請導航至 Ariba 提案與問卷 (Proposals and Questionnaires)標籤頁:

| SAP  | Business Network  Standard A     | Account Get er | nterprise account |               |            |                           |
|------|----------------------------------|----------------|-------------------|---------------|------------|---------------------------|
| Home | SAP Business Network             | Workbench      | Orders ~          | Fulfillment v | Invoices v | Payments 👻                |
| -    | Ariba Proposals & Questionnaires |                |                   |               | (internet  | -                         |
|      | Ariba Contract Management        | 2              |                   | eads          | In Locat   | ion                       |
|      |                                  | STATISTICS.    |                   |               | 1          | Concernance of the second |

在該標籤頁中,您將看到所有由您已完成或待完成的 Corteva 問卷:

如果您也與其他客戶通過 SAP Business Network 合作,請確認您當前處於 Corteva 的 Ariba 提案與問卷頁面。

| Ariba Proposals and Questionnaires  Standard Account Get enterprise account                                                     |                                                                                                    |                                                      |                                     |                                    |                   |            |
|----------------------------------------------------------------------------------------------------|----------------------------------------------------------------------------------------------------|------------------------------------------------------|-------------------------------------|------------------------------------|-------------------|------------|
| CORTEVA                                                                                                    |                                                                                                    |                                                      |                                     |                                    |                   |            |
| Corteva Requested Profile<br>All required customer requested fields have<br>been completed.<br>View customer requested fields > | Welcome to the Ariba Spend Management site. This si<br>Ariba, Inc. administers this site in an effort to ensure m | ite assists in identifying world<br>arket integrity. | class suppliers who are market lead | ers in quality, service, and cost. | cgriscience       | EVA.       |
|                                                                                                    | Registration Questionnaires                                                                                       |                                                      |                                     |                                    |                   |            |
| Public Profile Completeness                                                                                                    | Title                                                                                                    |                                                      | ID                                  |                                    | End Time 🕴        |            |
|                                                                                                    | ▼ Status: Open (1)                                                                                                |                                                      |                                     |                                    |                   |            |
| 40%                                                                                                    | Supplier Registration Questionnaire                                                                               |                                                      | Doc1485158365                       |                                    | 3/27/6108 2:20 PM |            |
| There are no matched postings.                                                                                                  | Qualification Questionnaires                                                                                      |                                                      |                                     |                                    |                   |            |
|                                                                                                    | Title                                                                                                    | ID                                                   | End Time 1                          | Commodity                          |                   |            |
|                                                                                                    | ▼ Status: Open (1)                                                                                                |                                                      |                                     |                                    |                   |            |
|                                                                                                    | Supplier qualification questionnaire                                                                              | Doc1562820884                                        | 5/23/2025 3:26 PM                   | Chemicals including Bio C          | View more         |            |
|                                                                                                    | Questionnaires                                                                                                    |                                                      |                                     |                                    |                   |            |
|                                                                                                    | Title                                                                                                    |                                                      | ID                                  | End Time                           | 4                 | Commodity  |
|                                                                                                    | ▼ Status: Open (1)                                                                                                |                                                      |                                     |                                    |                   |            |
|                                                                                                    | Code Of Conduct Affirmation Questionnaire Questionnaire                                                           |                                                      | Doc1562963                          | 923 6/7/2025                       | 3:28 PM           | (no value) |

如需更新您之前提交的資訊,您需要打開您原先提交的問卷。例如:如果您需要更新銀行資訊,請在 "註冊問卷(Registration Questionnaires)"分類下找到名為"新供應商註冊問卷(Supplier Registration Questionnaire)"或"現有供應商註冊問卷(Legacy Supplier Registration Questionnaire)"的問卷。

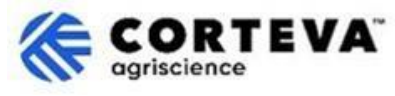

若要編輯已提交的問卷,請點擊頁面頂部的"修改答覆(Revise Response)",使問卷內容變為可編輯狀態:

| ▼ Event Contents          |                                                                                                    | Revise Response ① |
|---------------------------|----------------------------------------------------------------------------------------------------|-------------------|
| All Content               | All Content                                                                                                    |                   |
| All Content               | Name †                                                                                                    |                   |
| 2 Company Profile         | <ol> <li>Please complete the form in English/Latin alphabet unless local language<br/>is required for that specific question</li> </ol>                                          |                   |
| 3 TAX Information         | If you have any questions about the registration questionnaire or have any login issues,<br>please contact supplier.management.slp@corteva.com for NA & EMEA                     |                   |
| 4 Bank Information        | and supplier_enablement_latam@corteva.com for LATAM region<br>and supplier_enablement_apac@corteva.com for APAC region<br>mentioning your Company name for immediate assistance. |                   |
| 6 Diversity and<br>Sustai | ▼ 2 Company Profile                                                                                                    |                   |
|                           | 2.1 Full Legal Name of Submitting Company (Latin alphabet)                                                                                                    | COMPANY ABC LTD.  |
| / Quality Compliance      | 2.2 Is this an organization or an individual? (i)                                                                                                    | Organization      |
| 8 Code of Conduct         | 4                                                                                                    |                   |

接下來,你可以修改問卷,並根據需要,修改任何不正確或已過時的資訊。

修改完成後,請點擊"提交完整答覆(Submit Entire Response)",將問卷提交至 Corteva。如有必填項 未填寫,系統將提示您進行修正。

您也可以使用"另存為草稿(Save as draft)"功能,保存問卷但暫不提交。

| ubmit Entire Response | Save draft | Compose Message | Excel Import |
|-----------------------|------------|-----------------|--------------|
|-----------------------|------------|-----------------|--------------|

## 3. 文件管理

| 檔版本    | 1.0                                                                                          |
|--------|----------------------------------------------------------------------------------------------|
| 最新修改日期 | 2025年5月19日                                                                                   |
| 聯繫方式   | 如對本檔內容有任何疑問, <u>Corteva SAP Ariba 供應商資訊門戶</u> ,選擇"支<br>持"來聯繫 Corteva 採購團隊。                   |
| 文件所有者  | 本檔歸 Corteva 採購部所有。<br>未經 Corteva 事先同意,不得以任何形式或通過任何手段(電子、機械、<br>影印、重新編碼或其他方式)複製、存儲或傳播本檔的任何部分。 |